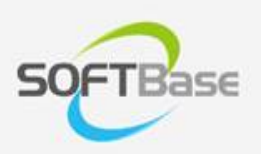

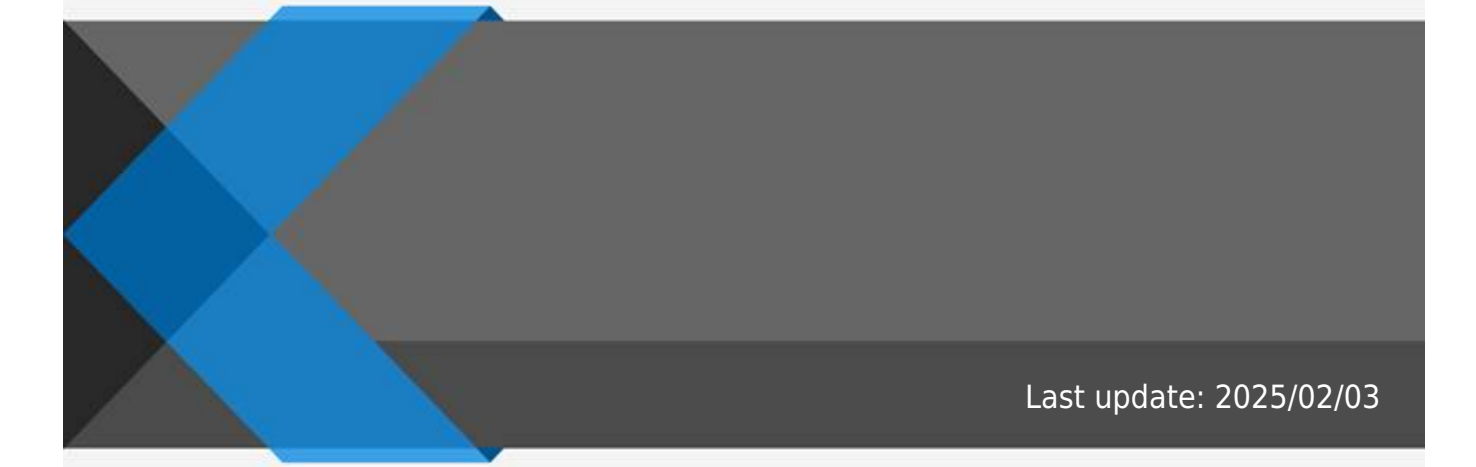

www.softbase.co.kr Copyright  $\ensuremath{\mathbb{C}}$  SOFTBase Inc. All rights reserved.

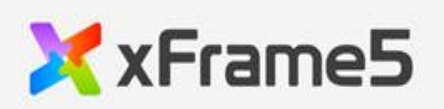

| 1     |
|-------|
| _     |
| <br>1 |
| 1     |
| <br>- |
| <br>1 |
| 1     |
| <br>Ŧ |
| <br>1 |
| С     |
| <br>2 |
| <br>4 |
| 7     |
| <br>/ |
| <br>8 |
| 0     |
| <br>9 |
|       |

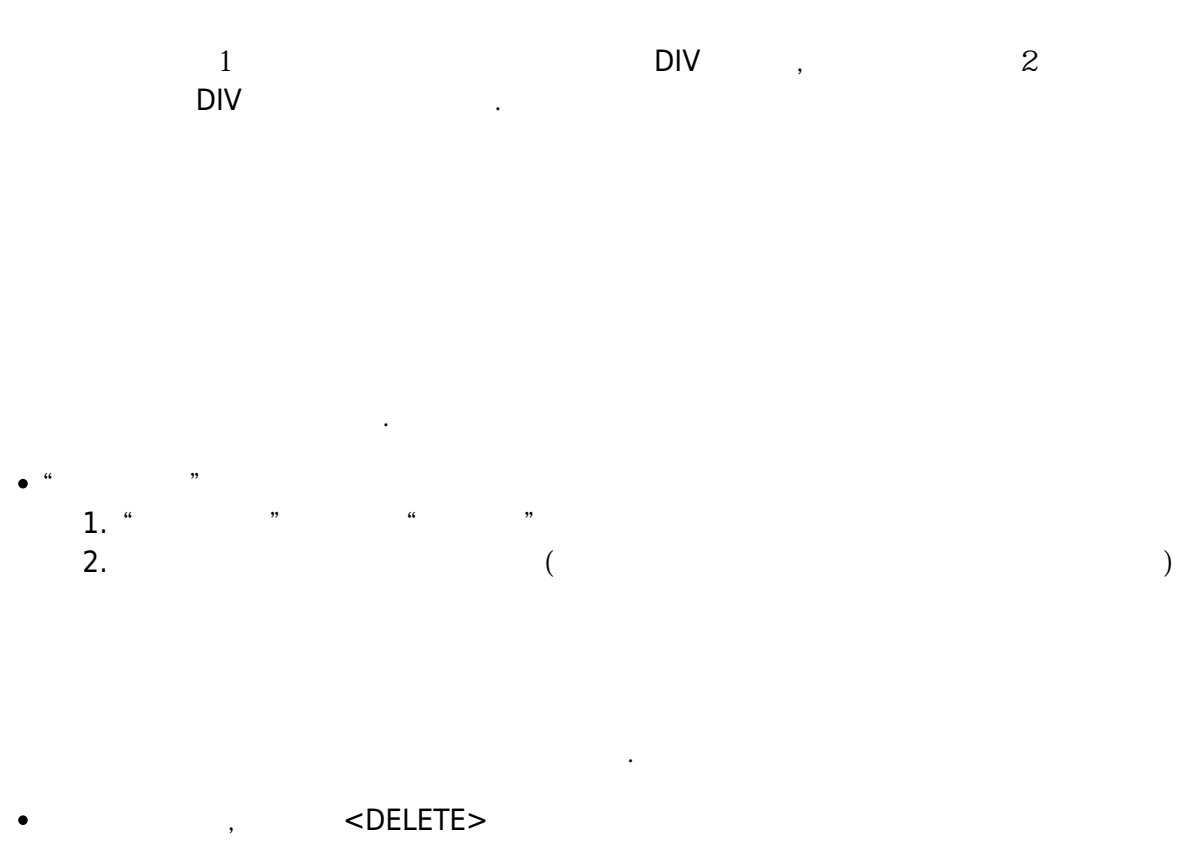

.

•

- <CONTROL> + "D" "" • ,

| control_name        | 가 |        |       | ( (,) | ) |            |
|---------------------|---|--------|-------|-------|---|------------|
| icon_width          |   | (0:    | )     |       |   |            |
| submenu_width       |   | (0: )  |       |       |   |            |
| submenu_position    | ) | (expar | nd: 7 | ŀ     |   | , overlap: |
| navibar_home_normal |   | normal |       |       |   |            |
| navibar_prev_normal | 가 | norn   | nal   |       |   |            |
| navibar_height      |   | (0: )  |       |       |   |            |

•

### HTML5

.

가 .

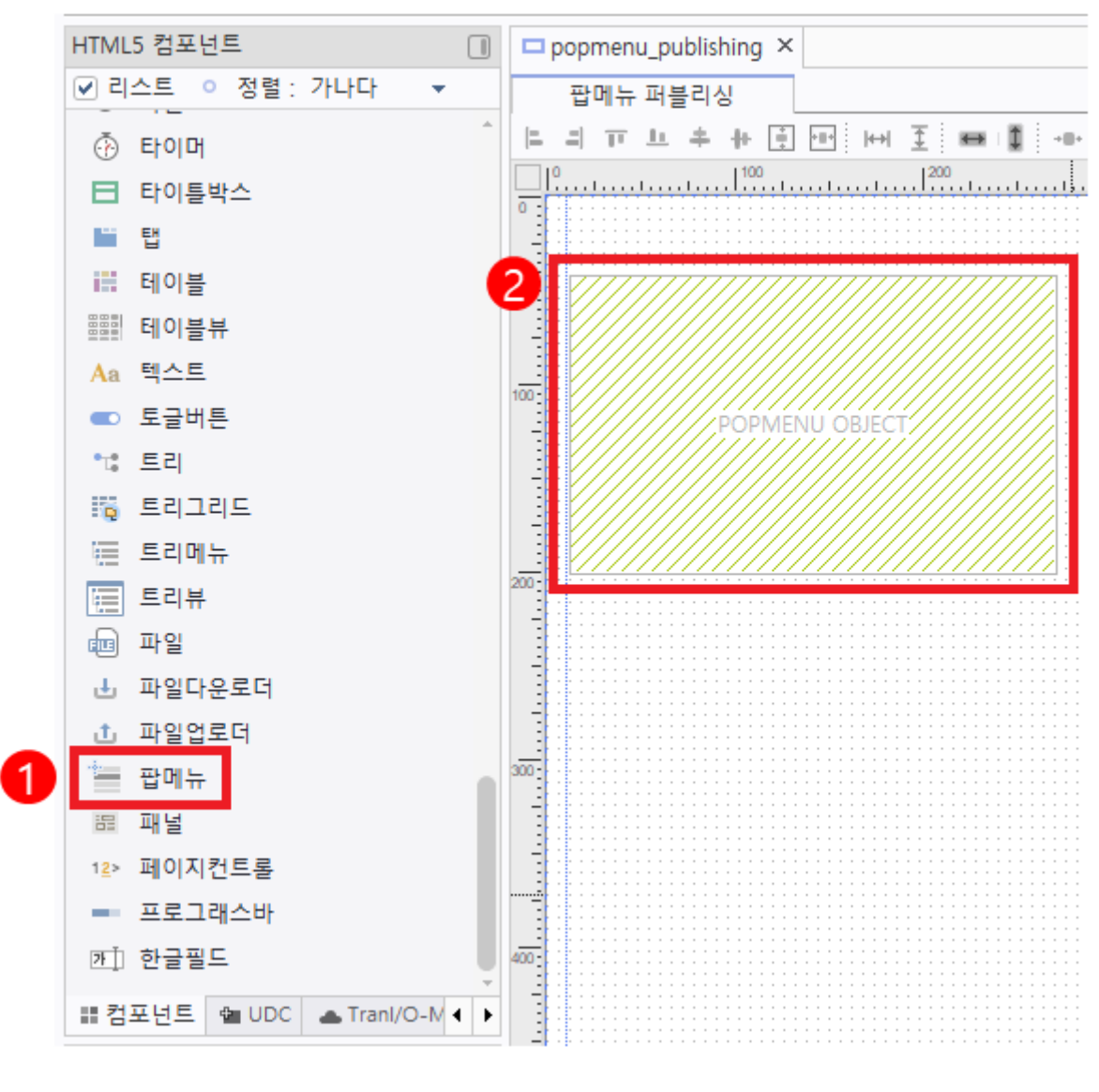

,

가 .

,

가 name txt

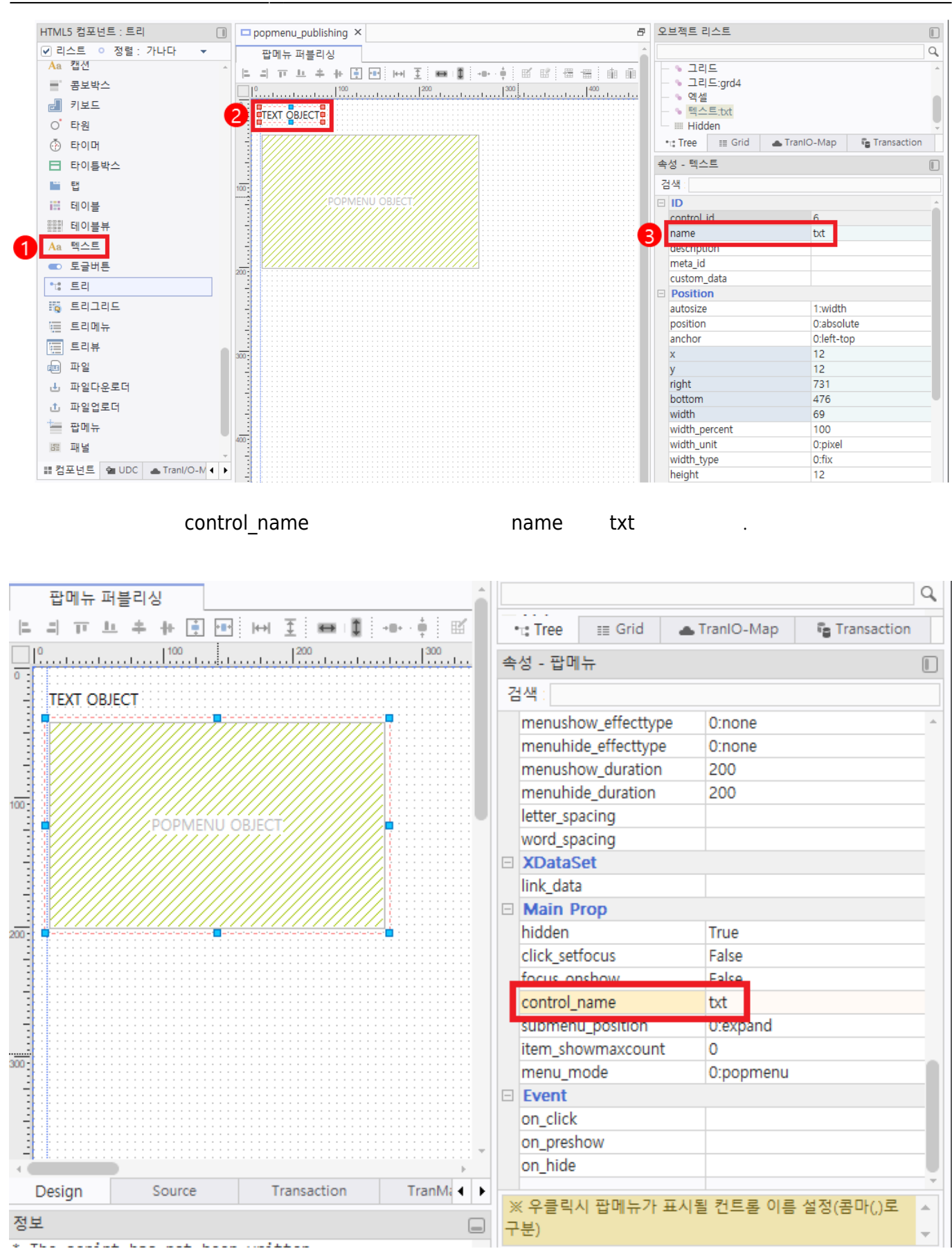

가

.

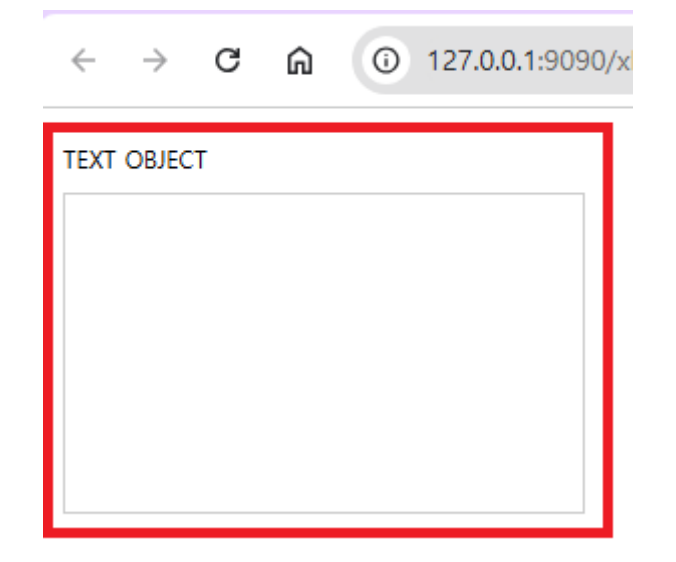

# link\_data

| Transaction  | 'x            | DataSet 가'           |               | 가 |   |
|--------------|---------------|----------------------|---------------|---|---|
| (Transaction |               |                      | → Transactior | 1 | ) |
|              | xDataSet List | X,   G G   4         |               |   |   |
|              | 순번 x<br>1     | DataSet ID<br>tID_01 | Description   |   |   |
|              |               |                      |               |   |   |
|              |               |                      |               |   |   |
|              | xDataSet      | xTranMap             |               |   |   |

Source

1

.

,

Design

# xDataSet Column

•

| xData | Set | t Column   🔣 🖁 🕺 🖸 | Ĩ0 | 집 집 중 중 금 공 🖉             | <b>I</b> |                          |
|-------|-----|--------------------|----|---------------------------|----------|--------------------------|
| 순번    |     | Column             |    | Description               | Length   | Update Callback Function |
| 1     |     | DEPTH              | 메  | 뉴의 깊이                     |          |                          |
| 2     |     | TEXT               | Ŧ  | 시할 텍스                     |          |                          |
| 3     |     | ID                 | 메  | 뉴를 구분하는 ID                |          |                          |
| 4     |     | TYPE               | 메  | 뉴 유형 ('menu'/'separator') |          |                          |
| 5     |     | ICON_NORMAL        | 좌  | 측 아이콘의 normal상태 이미지 경     |          |                          |
| 6     |     | SUBMENU_WIDTH      | 하  | 위메뉴의 너비                   |          |                          |
|       |     |                    |    |                           |          |                          |

Transaction

TranMap

,

| DEPTH         |                      |
|---------------|----------------------|
| TEXT          |                      |
| ID            | ID                   |
| TYPE          | ('menu'/'separator') |
| ICON_NORMAL   | normal               |
| SUBMENU WIDTH |                      |

# xDataSet Column Data

| xData | xDataSet Column Data   🗓 🖆 🖓 📑 🥫 |               |    |           |             |               |  |  |  |  |  |
|-------|----------------------------------|---------------|----|-----------|-------------|---------------|--|--|--|--|--|
| 순번    | DEPTH                            | DEPTH TEXT ID |    |           | ICON_NORMAL | SUBMENU_WIDTH |  |  |  |  |  |
| 1     | 0                                | ltem_0        | 0  | menu      |             |               |  |  |  |  |  |
| 2     | 0                                | Item_1        | 1  | menu      |             |               |  |  |  |  |  |
| 3     | 0                                |               |    | separator |             |               |  |  |  |  |  |
| 4     | 0                                | Item_2        | 2  | menu      |             |               |  |  |  |  |  |
| 5     | 1                                | Item_3        | 3  | menu      |             |               |  |  |  |  |  |
| 6     | 1                                | Item_4        | 4  | menu      |             |               |  |  |  |  |  |
| 7     | 1                                | Item_5        | 5  | menu      |             |               |  |  |  |  |  |
| 8     | 1                                | Item_6        | 6  | menu      |             |               |  |  |  |  |  |
| 9     | 1                                | Item_7        | 7  | menu      |             |               |  |  |  |  |  |
| 10    | 1                                | Item_8        | 8  | menu      |             |               |  |  |  |  |  |
| 11    | 1                                | Item_9        | 9  | menu      |             |               |  |  |  |  |  |
| 12    | 0                                |               |    | separator |             |               |  |  |  |  |  |
| 13    | 0                                | Item_11       | 10 | menu      |             |               |  |  |  |  |  |
| 14    | 1                                | Item_12       | 11 | menu      |             |               |  |  |  |  |  |
| 15    | 2                                | Item_13       | 12 | menu      |             |               |  |  |  |  |  |

'

,

•

가

| 0 | ltem_0  | 0  | menu      |
|---|---------|----|-----------|
| 0 | ltem_1  | 1  | menu      |
| 0 |         |    | separator |
| 0 | ltem_2  | 2  | menu      |
| 1 | Item_3  | 3  | menu      |
| 1 | ltem_4  | 4  | menu      |
| 1 | ltem_5  | 5  | menu      |
| 1 | ltem_6  | 6  | menu      |
| 1 | ltem_7  | 7  | menu      |
| 1 | ltem_8  | 8  | menu      |
| 1 | Item_9  | 9  | menu      |
| 0 |         |    | separator |
| 0 | ltem_11 | 10 | menu      |
| 1 | ltem_12 | 11 | menu      |
| 2 | ltem_13 | 12 | menu      |
|   |         |    |           |

link\_data

•

| -   |   |   |   |     |   |  |
|-----|---|---|---|-----|---|--|
| 6.0 | 0 | - | - | ٤., | _ |  |
| 15  |   | - |   |     |   |  |
|     | 0 |   |   | ы   |   |  |

| 에뉴 퍼블리싱                                 |                                            |          |                        |                         |
|-----------------------------------------|--------------------------------------------|----------|------------------------|-------------------------|
| 4 M M + + 4 T                           | H <u>I</u> = ⊨ II = + + + + + = ≦          |          | •t: Tree III Grid ▲    | TranlO-Map 🔓 Transactio |
| <u></u>                                 | <u>1 <sup>200</sup>111 <sup>300</sup>1</u> |          | 속성 - 팝메뉴               |                         |
| EXT OBJECT                              |                                            |          | 검색:                    |                         |
|                                         |                                            |          | hover color use        | 1:fore+back             |
|                                         |                                            |          | hover forecolor        | 8H00E16941&             |
|                                         |                                            |          | hover_backcolor        | &H00FFFFF&              |
|                                         |                                            |          | text_margin            | 3,3,0,0                 |
|                                         |                                            |          | padding                | 0,0,3,3                 |
|                                         |                                            |          | navibar_home_normal    |                         |
|                                         |                                            |          | navibar_prev_normal    |                         |
|                                         |                                            |          | navibar_up_normal      |                         |
|                                         |                                            |          | navibar_down_normal    |                         |
|                                         |                                            |          | navibar_height         | 0                       |
| 🛃 팝메뉴 데이터셋 등록                           |                                            | ×        | icon_width             | 0                       |
|                                         |                                            |          | submenu_width          | 110                     |
|                                         |                                            |          | submenu_icon_normal    |                         |
| 이 데이터셋 ID                               | xDataSetID_01                              | •        | submenu_gap            | 0                       |
| 2121                                    |                                            |          | item_height            | 20                      |
| 28                                      |                                            |          | item_padding           | 3,5,0,0                 |
| <ul> <li>Depth</li> </ul>               | DEPTH                                      | ▼        | separator_topcolor     | 8H00CCCCC8              |
| 0 Text                                  | TEXT                                       | •        | separator_bottomcolor  | 2                       |
| - Text                                  |                                            |          | menushow effectivities | 0:0000                  |
| • ID                                    | ID                                         | ▼        | menuhide effecttype    | 0:none                  |
| • Type                                  | TYPE                                       | <b>→</b> | menushow duration      | 200                     |
| .,,,,,,,,,,,,,,,,,,,,,,,,,,,,,,,,,,,,,, |                                            |          | menuhide duration      | 200                     |
| <ul> <li>Icon Normal</li> </ul>         | ICON_NORMAL                                | ▼        | letter spacing         |                         |
| <ul> <li>Submenu Width</li> </ul>       | SUBMENU WIDTH                              | ▼        | word_spacing           |                         |
|                                         |                                            |          | XDataSet               |                         |
|                                         |                                            |          | link_data              | ORMAL:SUBMENU_          |
|                                         |                                            |          | Main Prop              |                         |
|                                         |                                            |          | hidden                 | True                    |
|                                         | 호이                                         | 최소       | click_setfocus         | False                   |
|                                         | 72                                         | TI       | focus_onshow           | False                   |
|                                         |                                            |          | control_name           | txt                     |

가

가

가.

.

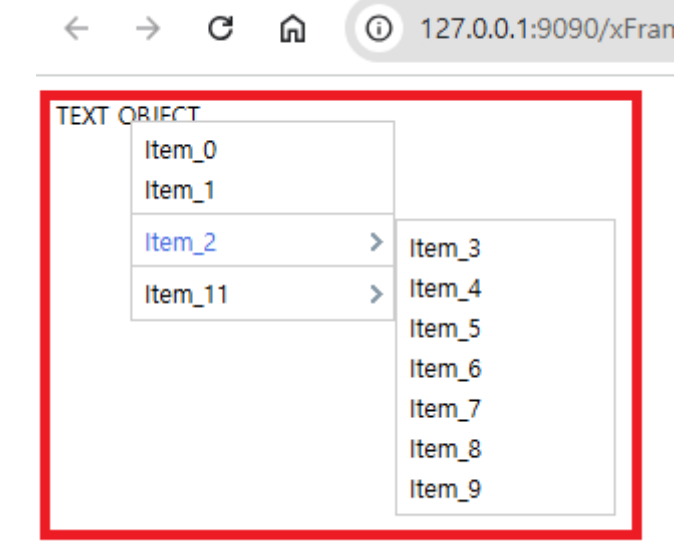

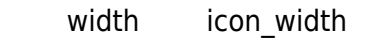

width가 16px

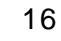

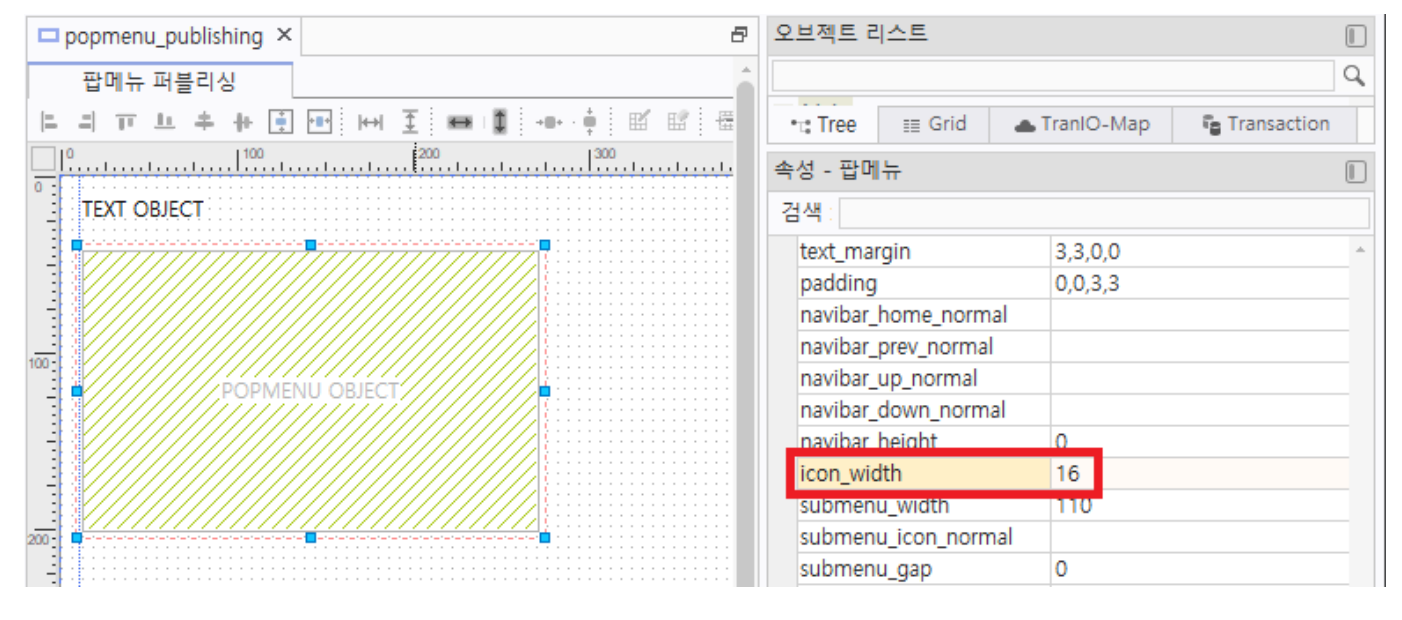

#### xDataSet Column Data

ICON\_NORMAL

| (DataSet List   🔍 🔂 🔂 🖆 🖆 🧧 | xDa | taSet Colum | n   🔍 s    | ու նը ։      | 6 6 6     | 1 및 d d a a Q        | X         |        |
|-----------------------------|-----|-------------|------------|--------------|-----------|----------------------|-----------|--------|
| 순번 xDataSet ID Description  | 순번  | 1           | Column     |              |           | Description          | Length    | Update |
| 1 🖸 xDataSetID_01           | 1   | DEPTH       |            |              | 메뉴의 깊이    | )                    |           |        |
|                             | 2   | TEXT        |            |              | 표시할 텍스    | 스트                   |           |        |
|                             | 3   | 🗆 ID        |            |              | 메뉴를 구분    | 분하는 ID               |           |        |
|                             | 4   | TYPE        |            |              | 메뉴 유형     | ('menu'/'separator') |           |        |
|                             | 5   |             | VORMAL     |              | 좌측 아이큰    | 른의 normal상태 이미지 경로   |           |        |
|                             | 6   | SUBM        | NU_WIDTH   |              | 하위메뉴의     | 니네비                  |           |        |
|                             | -   |             |            |              |           |                      |           |        |
|                             | xDa | taSet Colum | n Data   🛙 | b   <b>∆</b> | ₽ 6+ 6    | a a                  |           |        |
|                             | 순변  | DEPTH       | TEXT       | ID           | TYPE      | ICON_NORMAL          | SUBMENU_W | IDTH   |
|                             | 1   | 0           | Item_0     | 0            | menu      | /camera.png          |           |        |
|                             | 2   | 0           | Item_1     | 1            | menu      |                      |           |        |
|                             | 3   | 0           |            |              | separator |                      |           |        |
|                             | 4   | 0           | Item_2     | 2            | menu      |                      |           |        |
|                             | 5   | 1           | Item_3     | 3            | menu      |                      |           |        |
|                             | 6   | 1           | Item_4     | 4            | menu      |                      |           |        |
|                             | 7   | 1           | Item_5     | 5            | menu      |                      |           |        |
|                             | 8   | 1           | Item_6     | 6            | menu      |                      |           |        |
|                             | 9   | 1           | Item_7     | 7            | menu      |                      |           |        |
|                             | 10  | 1           | Item_8     | 8            | menu      |                      |           |        |
|                             | 11  | 1           | Item_9     | 9            | menu      |                      |           |        |
|                             | 12  | 0           |            |              | separator |                      |           |        |
|                             | 13  | 0           | Item_11    | 10           | menu      |                      |           |        |
|                             | 14  | 1           | Item_12    | 11           | menu      |                      |           |        |
|                             | 15  | 2           | Item_13    | 12           | menu      |                      |           |        |

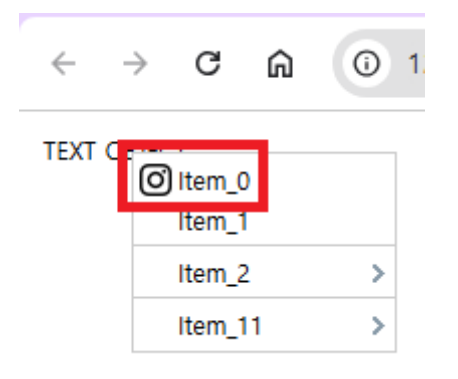

#### width

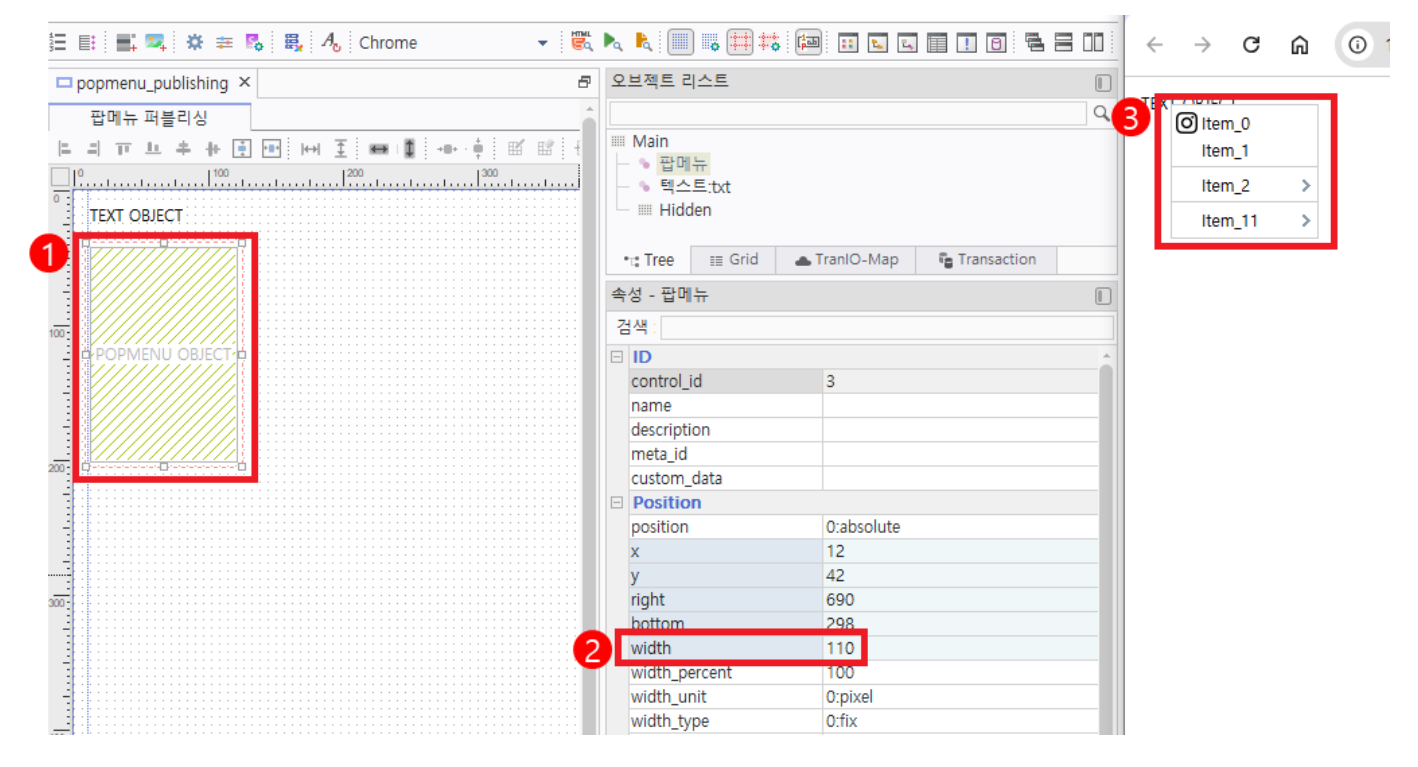

.

submenu\_width

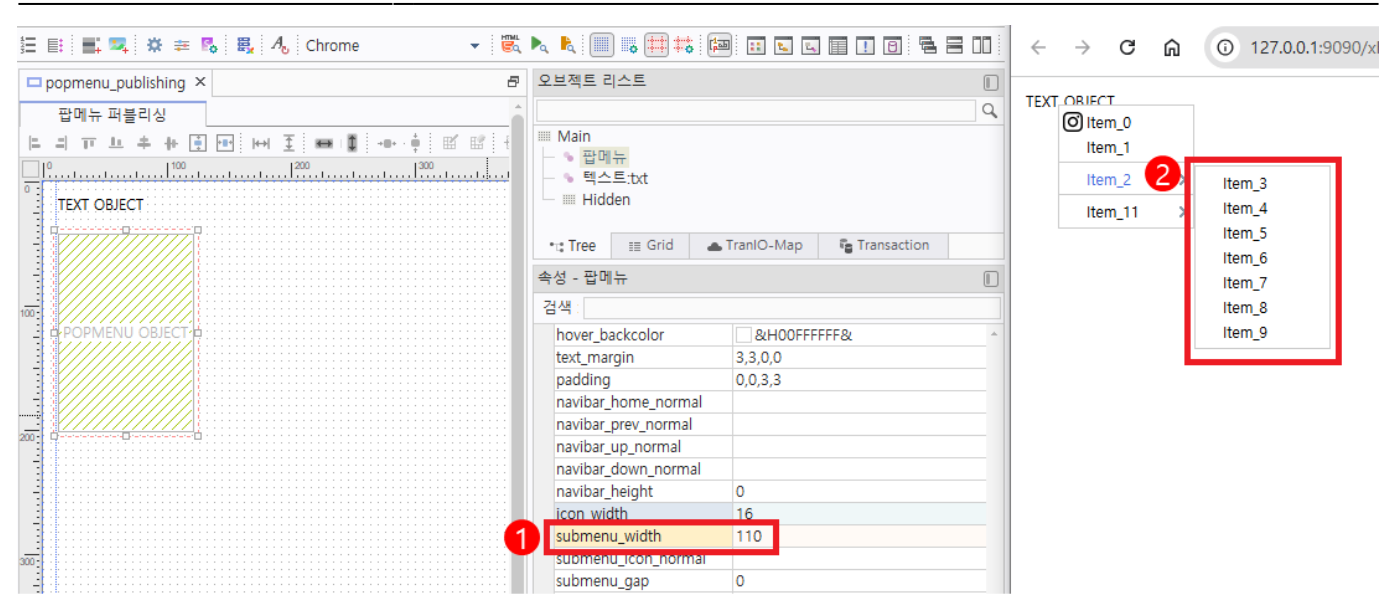

SUBMENU\_WIDTH

| Chrom | e          | - 1       |         | k 🗐 🐻     | 🗮 👪 📾 🖬 🖬            | L .      | 10                   | 5 8 00 ¢    | ÷    | -      | → C      | ሰ | 127.0.0.1:9090/xFrame5.html?xframe_screen_ |
|-------|------------|-----------|---------|-----------|----------------------|----------|----------------------|-------------|------|--------|----------|---|--------------------------------------------|
| xData | Set Colum  | ון 🗶 s    | գե նը հ | 0 6 6     |                      | <u> </u> |                      |             | TEXT | ۰<br>۹ | O Item_0 |   |                                            |
| 순번    |            | Column    |         |           | Description          |          | Length               | Update Call |      |        | Item_1   | - |                                            |
| 1     | DEPTH      |           |         | 메뉴의 깊이    |                      |          |                      |             |      |        | Item_2   | 2 | Item_3                                     |
| 2     | TEXT       |           |         | 표시할 텍스    | E                    |          |                      |             | 1    |        | Item 1   |   | Item_4                                     |
| 3     | D ID       |           |         | 메뉴를 구분    | ê하는 ID               |          |                      |             | 1    |        | -        |   | Item_5                                     |
| 4     | TYPE       |           |         | 메뉴 유형 (   | ('menu'/'separator') |          |                      |             | 1    |        |          |   | Item_6                                     |
| 5     |            | ORMAL     |         | 좌측 아이콘    | 은의 normal상태 이미지      | 경로       |                      |             | 1    |        |          |   | Item_7                                     |
| 6     |            | NU_WIDTH  |         | 하위메뉴의     | 너비                   |          |                      |             | 1    |        |          |   | Item_8                                     |
|       |            |           |         |           |                      |          |                      |             | 1    |        |          |   | Item_9                                     |
| -     |            |           |         |           |                      |          |                      |             |      |        |          |   |                                            |
| vDate | Set Colum  | Data I I  | 5 i A   | - i + ·   |                      |          |                      |             |      |        |          |   |                                            |
| XData | Set Column |           |         | ▼ : □' □  |                      |          |                      |             |      |        |          |   |                                            |
| 운면    | DEPTH      | TEXT      | ID ID   | TYPE      | ICON_NORMAL          | SU       | RWENO <sup>_</sup> M | IDTH        |      |        |          |   |                                            |
| 1     | 0          | item_0    | 0       | menu      | /camera.png          |          |                      |             |      |        |          |   |                                            |
| 2     | 0          | item_i    | 1       | menu      |                      |          |                      |             |      |        |          |   |                                            |
| 3     | 0          | literen O | 2       | separator |                      | 200      |                      |             |      |        |          |   |                                            |
| 4     | 0          | item_2    | 2       | menu      | U                    | 300      |                      |             |      |        |          |   |                                            |
|       | 1          | item_3    | 3       | menu      |                      |          |                      |             |      |        |          |   |                                            |
| 0     | 1          | Item_4    | 4       | menu      |                      |          |                      |             |      |        |          |   |                                            |
| -     | 1          | Item_6    | 2       | menu      |                      |          |                      |             |      |        |          |   |                                            |
| 0     | 1          | Itom 7    | 7       | monu      |                      |          |                      |             |      |        |          |   |                                            |
| 10    | 1          | ltem 9    | 0       | menu      |                      | _        |                      |             |      |        |          |   |                                            |
| 11    | 1          | Item 0    | 0       | menu      |                      |          |                      |             |      |        |          |   |                                            |
| 12    | 0          | itern_9   | 5       | separator |                      |          |                      |             |      |        |          |   |                                            |
| 12    | 0          | Item 11   | 10      | menu      |                      |          |                      |             |      |        |          |   |                                            |
| 14    | 1          | Item 12   | 11      | menu      |                      | _        |                      |             |      |        |          |   |                                            |
| 15    | 2          | Item 12   | 12      | menu      |                      | _        |                      |             |      |        |          |   |                                            |
| 13    | 2          | item_15   | 12      | menu      |                      |          |                      |             |      |        |          |   |                                            |

submenu\_position 1:overlap( ) 가

| 🕻 🖾 🌞 🏛 👪 🗛 🥂 Chrome 🗾 👻 🕷            |                                                                | )/xFrame5.hti |
|---------------------------------------|----------------------------------------------------------------|---------------|
| 🗖 popmenu_publishing × 🗗              | 오브젝트 리스트                                                       |               |
| 팝메뉴 퍼블리싱                              |                                                                |               |
| ····································· | •t: Tree III Grid ▲ TranIO-Map 📲 Transaction Item_3            |               |
|                                       | 속성 - 팝메뉴 🔲 Item_4                                              |               |
| TEXT OBJECT                           | 검색 Item 5                                                      |               |
|                                       | menushow_effecttype 0:none ^ Item 7                            |               |
|                                       | menuhide_effecttype 0:none                                     |               |
|                                       | menushow_duration 200 Item_8                                   |               |
|                                       | menuhide_duration 200                                          |               |
|                                       | letter_spacing                                                 |               |
|                                       | word_spacing                                                   |               |
|                                       | XDataSet                                                       |               |
|                                       | link_data xDataSetID_01:DEPTH:TEXT:ID:                         |               |
|                                       | 🖂 Main Prop                                                    |               |
|                                       | hidden True                                                    |               |
| 2                                     | click_setfocus False                                           |               |
|                                       | focus_onshow False                                             |               |
|                                       | control name txt                                               |               |
|                                       | submenu_position 1:overlap                                     |               |
|                                       | Item_showmaxcount 0                                            |               |
|                                       | menu_mode 0:popmenu                                            |               |
|                                       | Event                                                          |               |
|                                       | on_click                                                       |               |
|                                       | on_preshow                                                     |               |
|                                       | on_hide                                                        |               |
| Design Source Transaction TranM ( )   | · · · · · · · · · · · · · · · · · · ·                          |               |
| 정보                                    | ※ 서브메뉴 표시 방식 설정(expand: 서브메뉴가 좌측이나<br>우측에 표시, overlap: 겹쳐서 표시) |               |

navibar\_home\_normal

**COFT**base

navibar\_prev\_normal

navibar\_height

| popmenu_publishing ×       P         Pump High       P         Imp High       P         Inviba_Inome_normal<br>neviba_Inome_normal<br>neviba_Inome_normal neviba_Inome_normal         Item_5       Imo High         Imo                                                                                                    | 🖡 📪 🌞 🛱 🗒 🗒 Ab Chrome   | 👻 💐 📐 📗 🐻           |              | $\leftarrow \rightarrow$ | ) C          | ጨ      | ① 127.0.0.1:9090/xFrame5.html?xframe5.html?xframe5.html?x |  |
|----------------------------------------------------------------------------------------------------|-------------------------|---------------------|--------------|--------------------------|--------------|--------|----------------------------------------------------------------------------------------------------|--|
| Tore # # # I Tere # Grid Transoction         *: Tree # Grid Transoction         *: Tree # Grid Transoction         : Tree # Grid Transoction                                                                                                    | □ popmenu_publishing ×  | 오브젝트리스트             |              |                          |              |        |                                                                                                    |  |
| Text object Text object POPMENU OBJECT POPMENU OBJECT POPMENU OBJECT Popmenu con normal navibar down normal navibar down normal         | 팝메뉴 퍼블리싱                | ٩                   |              |                          |              |        |                                                                                                    |  |
| POPMENU OBJECT         BODY         C         C                                                                                                    | E = T L + + E 🖬 H I 🖬 I | •t; Tree III Grid 🔺 | l –          |                          | /T           | ODIECT |                                                                                                    |  |
| TEXT OBJECT                                                                                                    | 0. 1 <sup>0</sup>       | 속성 - 팝메뉴            |              |                          | 162          |        | () $K$ $I$ $($ $I$                                                                                                    |  |
| Image: constraint of the start color in the start color in the start color is the start color in the start color in the start color in the start color in the start color in the start color is the start color in the start color in the start color is the start color in the start color in the start color is the start color in the start color is the start color in the start color is the start color in the start color is the start color in the start color is the start color in the start color is the start color in the start color is the start color in the start color is the start color in the start color is the start color in the start color is the start color is the start color color color is the start color is the start color color color color color color color color color color color color color color color color color color color color color color color color color color color color color color color color color color color color color color color color color color color color color color color | TEXT OBJECT             | 검색                  |              |                          |              |        |                                                                                                    |  |
| gradient_endcolor       &H00E1E1E1&         boxshadow_type       0:none         text_shadow_effect       True         hover_color       &H00E16941&         hover_forecolor       &H00FFFFF&         text_margin       3,3,0,0         navibar_new_normal       navibar_new_normal         navibar_new_normal       navibar_neight       0         con_worn       0       0         submenu_vidth       110       110         submenu_icon_normal       0       1tem_5                                                                                                    | -                       | gradient_startcolor | &H00FFFFF& ^ |                          | - ID         | ÷.     |                                                                                                    |  |
| POPMENU OBJECT       Disknadow_type       O:none         text_shadow_effect       True         hover_clor_use       1:fore+back         hover_clor_or       &H00E16941&         hover_backcolor       &H00FFFFFF&         text_margin       3,3,0,0         navibar_prome_normal       navibar_prome_normal         navibar_prome_normal       navibar_neight         navibar_height       0         submenu_vidth       110         submenu_icon_normal       1         navibar_height       0         item haipitt       20                                                                                                    |                         | gradient_endcolor   | &H00E1E1E1&  |                          | 1            | n      | <                                                                                                    |  |
| POPMENU OBJECT       text_shadow_effect       True         hover_color_use       1:fore+back         hover_forecolor       &H00E16941&         hover_forecolor       &H00E169FFFF&         text_margin       3.3.0.0         padding       0.0.3.3         navibar_home_normal       Item_4         navibar_home_normal       Item_4         navibar_home_normal       Item_5         ubmenu_width       110         submenu_gap       0         item heinbit       20                                                                                                    |                         | boxshadow_type      | 0:none       |                          | - 1 <b>4</b> |        |                                                                                                    |  |
| POPMENU OBJECT       Infore-back         hover_forecolor       & H00E16941&         hover_backcolor       & H00E16941&         hover_backcolor       & H00E1FFFF&         text_margin       0,0,3,3         navibar_home_normal       Item_4         navibar_home_normal       Item_4         navibar_height       0         con_witath       0         submenu_width       110         submenu_gap       0         item height       0         con_witath       120                                                                                                    | 100-                    | text_shadow_effect  | True         |                          |              |        |                                                                                                    |  |
| hover_forecolor<br>hover_backcolor<br>text_margin<br>navibar_home_normal<br>navibar_height<br>navibar_height<br>submenu_width<br>titon<br>submenu_gap<br>0<br>0<br>0<br>0<br>0<br>0<br>0<br>0<br>0<br>0<br>0<br>0<br>0                                                                                                    | POPMENU OBJECT          | hover_color_use     | 1:fore+back  |                          |              |        |                                                                                                    |  |
| hover_backcolor @&H00FFFFF& Item_3<br>hover_backcolor @&H00FFFFF& Item_3<br>navibar_home_normal<br>navibar_up_normal<br>navibar_up_normal<br>navibar_height 0<br>con_width 110<br>submenu_width 110<br>submenu_gap 0<br>item height 20                                                                                                    |                         | hover_forecolor     | AH00E16941&  |                          |              | -      | -                                                                                                    |  |
| <pre>text_margin 3,3,0,0 padding 0,0,3,3 navibar_home_normal navibar_up_normal navibar_up_normal navibar_height 0 con_width 0 submenu_width 110 submenu_gap 0 item heinbit 20</pre>                                                                                                    |                         | hover_backcolor     | &HOOFFFFF&   |                          |              | 1+     | am 2                                                                                                    |  |
| navibar_home_normal<br>navibar_prev_normal<br>navibar_height 0<br>icon_witotn 0<br>submenu_width 110<br>submenu_gap 0<br>item height 20                                                                                                    |                         | text_margin         | 3,3,0,0      |                          |              | ΙU     |                                                                                                    |  |
| navibar_home_normal<br>navibar_prev_normal<br>navibar_height 0<br>con_witath 0<br>submenu_width 110<br>submenu_gap 0<br>item height 20                                                                                                    |                         | padding             | 0,0,3,3      |                          | -            |        |                                                                                                    |  |
| navibar_prev_normal<br>navibar_down_normal<br>navibar_height 0<br>con_wirdtn 0<br>submenu_width 110<br>submenu_gap 0<br>item height 20                                                                                                    | 200- 0                  | navibar_home_normal |              |                          |              |        |                                                                                                    |  |
| navioar_up_normal<br>pavibar_down_normal<br>navibar_height 0<br>con_width 0<br>submenu_width 110<br>submenu_gap 0<br>item heinbt 20                                                                                                    |                         | navibar_prev_normal |              |                          |              | 1.1    | 4                                                                                                    |  |
| navibar down normal<br>navibar_height 0<br>submen_width 110<br>submenu_icon_normal<br>submenu_gap 0<br>item heinbt 20                                                                                                    |                         | navibar up normai   | -            |                          |              | 11     | em 4                                                                                                    |  |
| navibar_height 0<br>con_vitatn 0<br>submenu_width 110<br>submenu_jcon_normal<br>submenu_gap 0<br>item height 20                                                                                                    |                         | navibar down normal |              |                          |              | I C    |                                                                                                    |  |
| submenu_width 110<br>submenu_con_normal<br>submenu_gap 0<br>item heinht 20                                                                                                    |                         | navibar_height      | 0            |                          |              |        |                                                                                                    |  |
| submenu_width 110<br>submenu_icon_normal<br>submenu_gap 0<br>item height 20                                                                                                    |                         | Icon_wiath          | 0            |                          |              |        | _                                                                                                    |  |
| submenu_icon_normal<br>submenu_gap 0<br>item height 20                                                                                                    | 300                     | submenu_width       | 110          |                          |              | 1+     | om 5                                                                                                    |  |
| submenu_gap 0<br>item height 20                                                                                                    |                         | submenu_icon_normal |              |                          |              | IU     |                                                                                                    |  |
| item height 20                                                                                                    |                         | submenu_gap         | 0            |                          |              |        | —                                                                                                    |  |
|                                                                                                    |                         | item height         | 20           |                          |              |        |                                                                                                    |  |

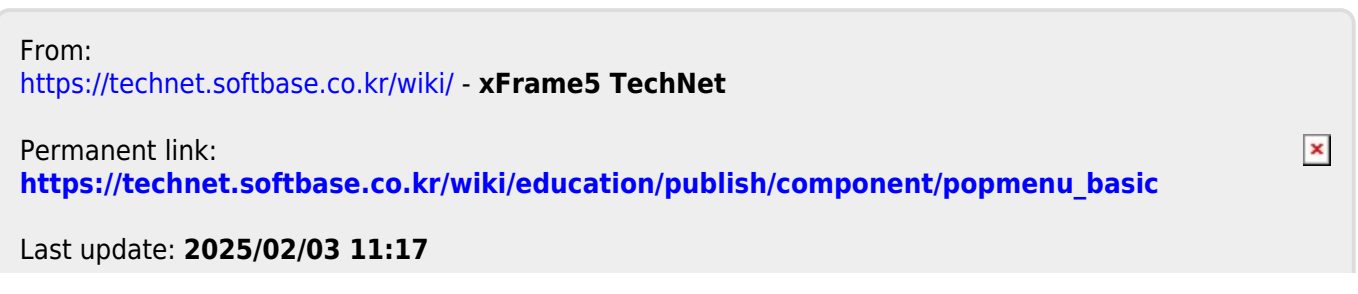